# 华中农业大学横向科研业务办理指南

(提示:该指南适用于目前系统开发程度,此版本会随着后续系统开发上新功能,进行不定期更新……,请持续关注)

|  | 横向收入合同签订 | -<br>••••••• |  |
|--|----------|--------------|--|
|--|----------|--------------|--|

- 二、横向项目经费认领…………7
- 四、横向项目支出合同签订…………………………13
- 五、横向项目经费外拨……………………………………………15

# 一、横向收入合同签订

## 1.拟定横向收入合同

科研人员与事(企)业单位就合作内容协商并拟定合同文本,模板可参考"<mark>附件1.华中农业大学(横向科研项目)技术合同参考范本"。</mark>

### 2.线上审核合同

登录"华中农业大学科研管理系统",进入服务大厅,按照以下操作录入合同基本信息,进行线上审核。

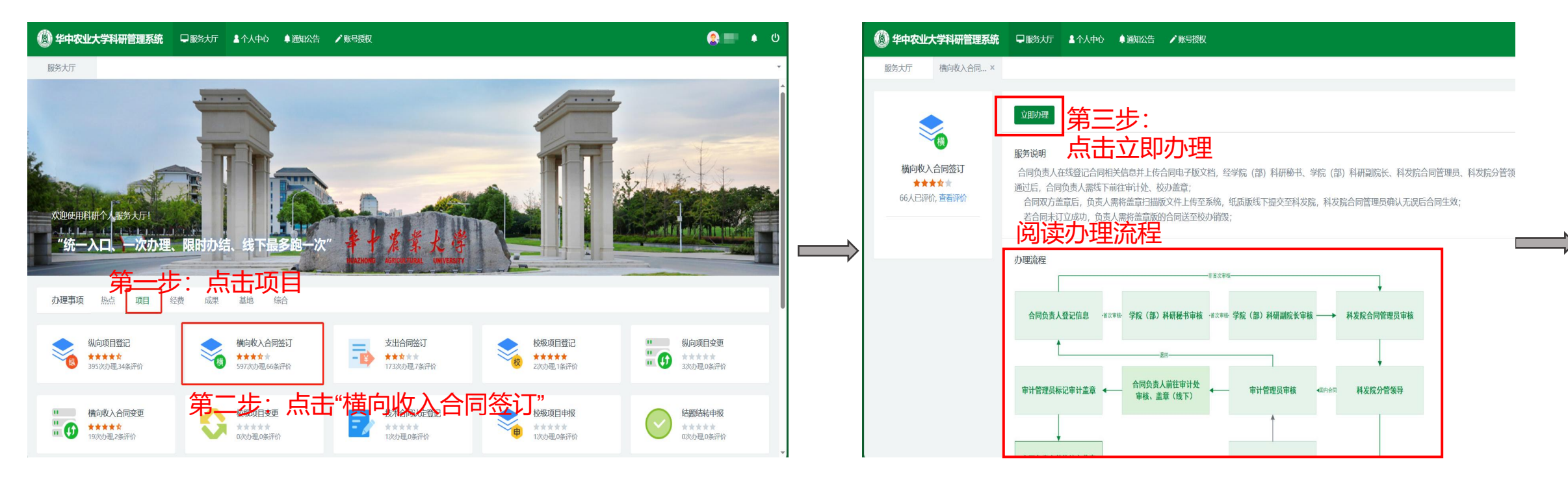

## 第四步:按流程提示填写相应信息,如图所示:

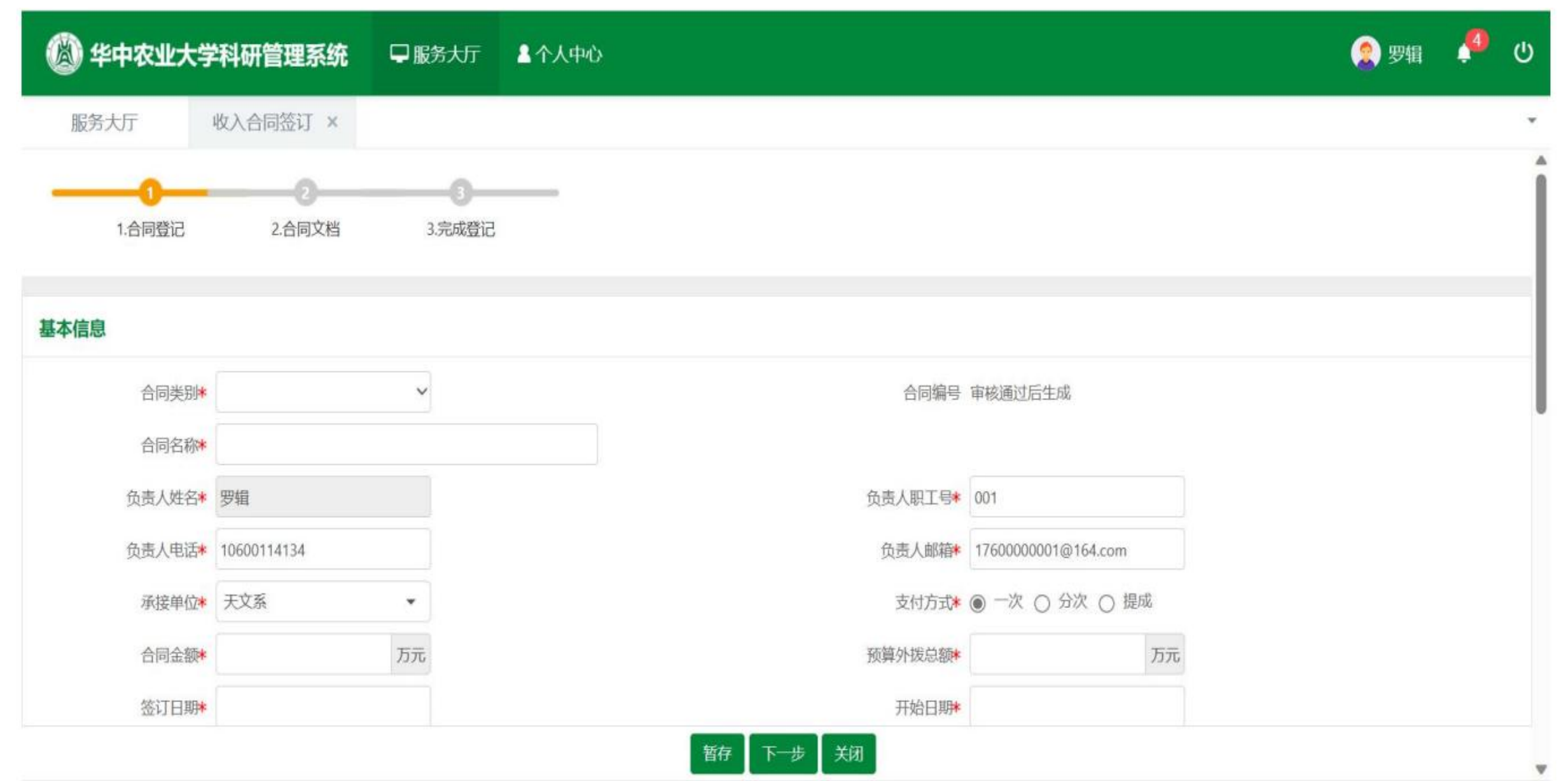

## 第五步:上传合同文档

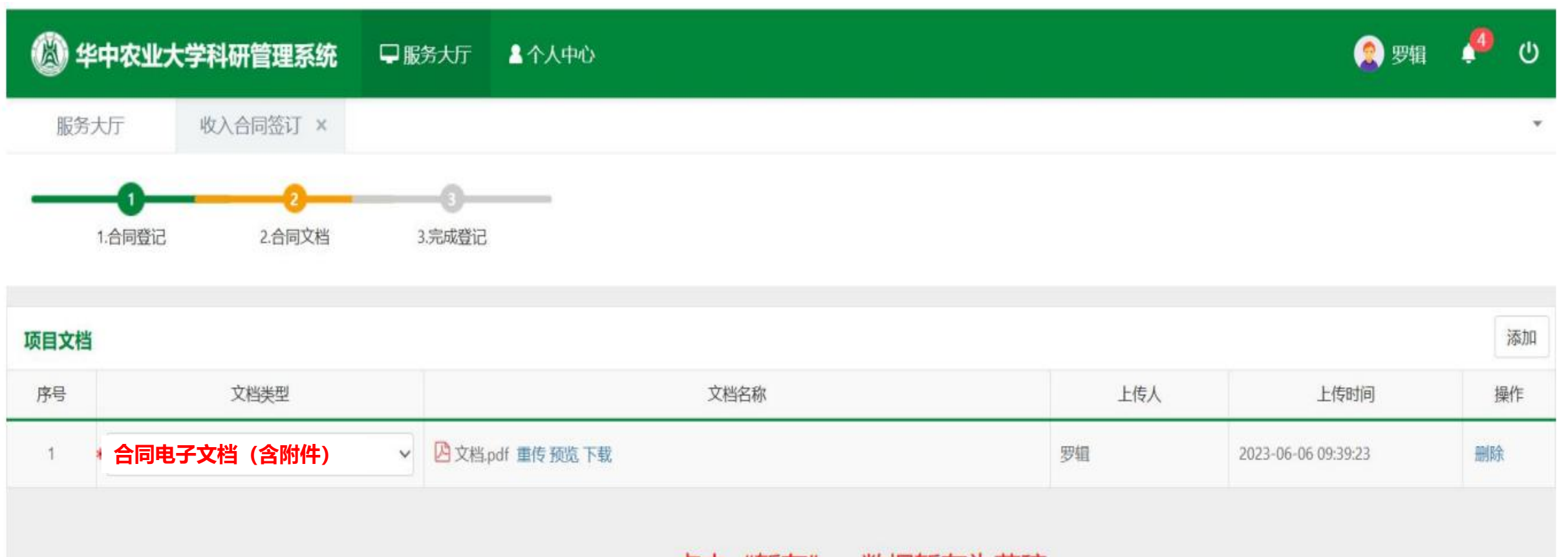

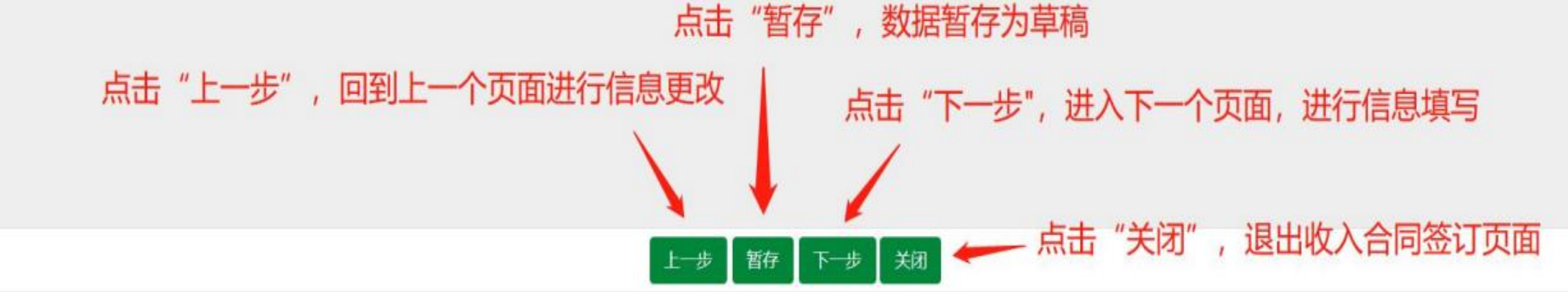

### 第六步:提交数据,流转至下一级审核

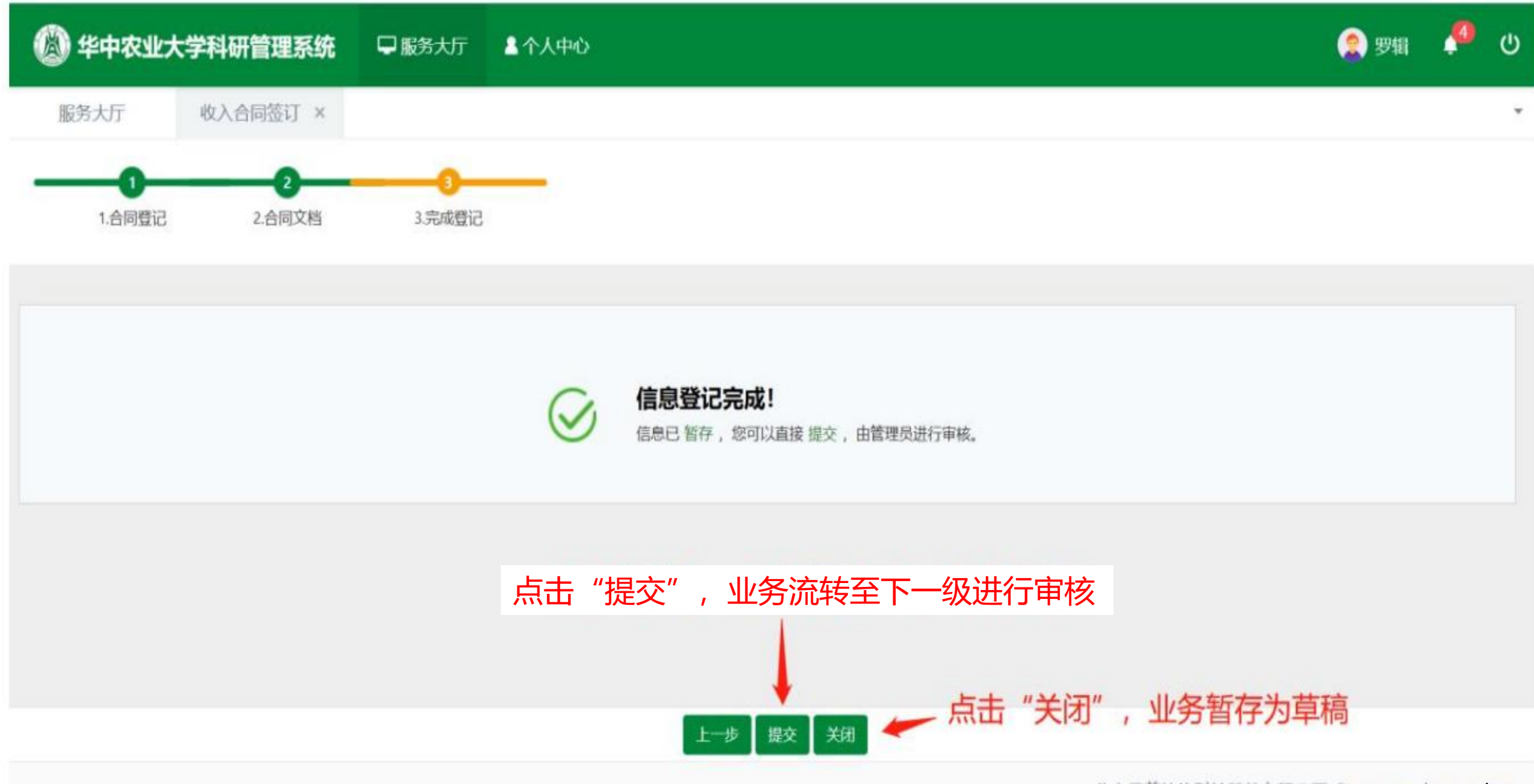

### 第七步:关注审核流程,及业务下方红字提示,按审核人意见修改合同文本后去相应科室盖章

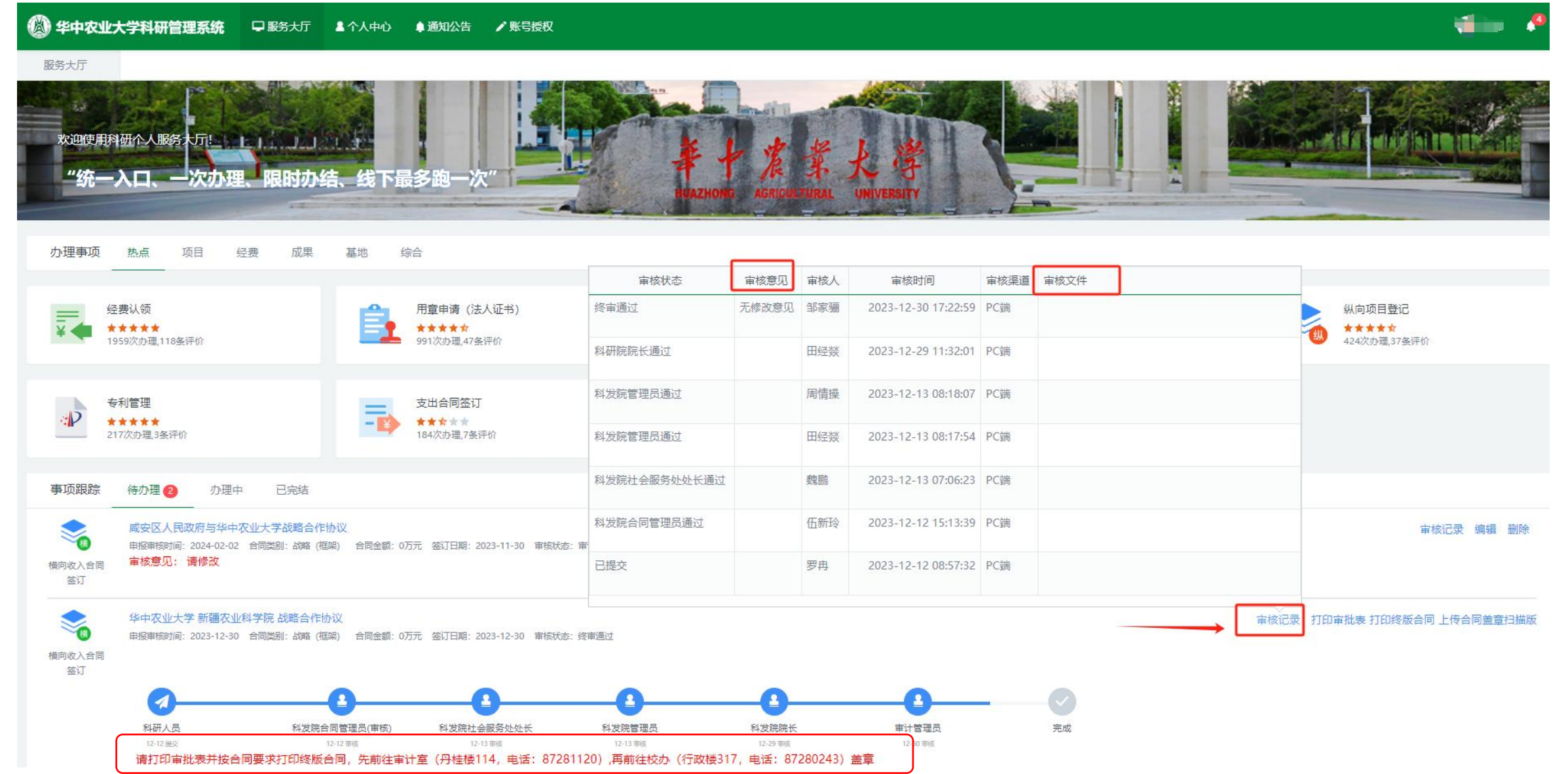

## 3. 横向收入合同生效

服务大厅

顷目文档

序号

1

2

合同电子文档 (含附件) 合同盖章扫描版 海外合作方资质证明

第一步:终审通过,合同经过双方盖章后,项目负责人操作如下上传合同盖章扫描版文件

上传文件

手机上传

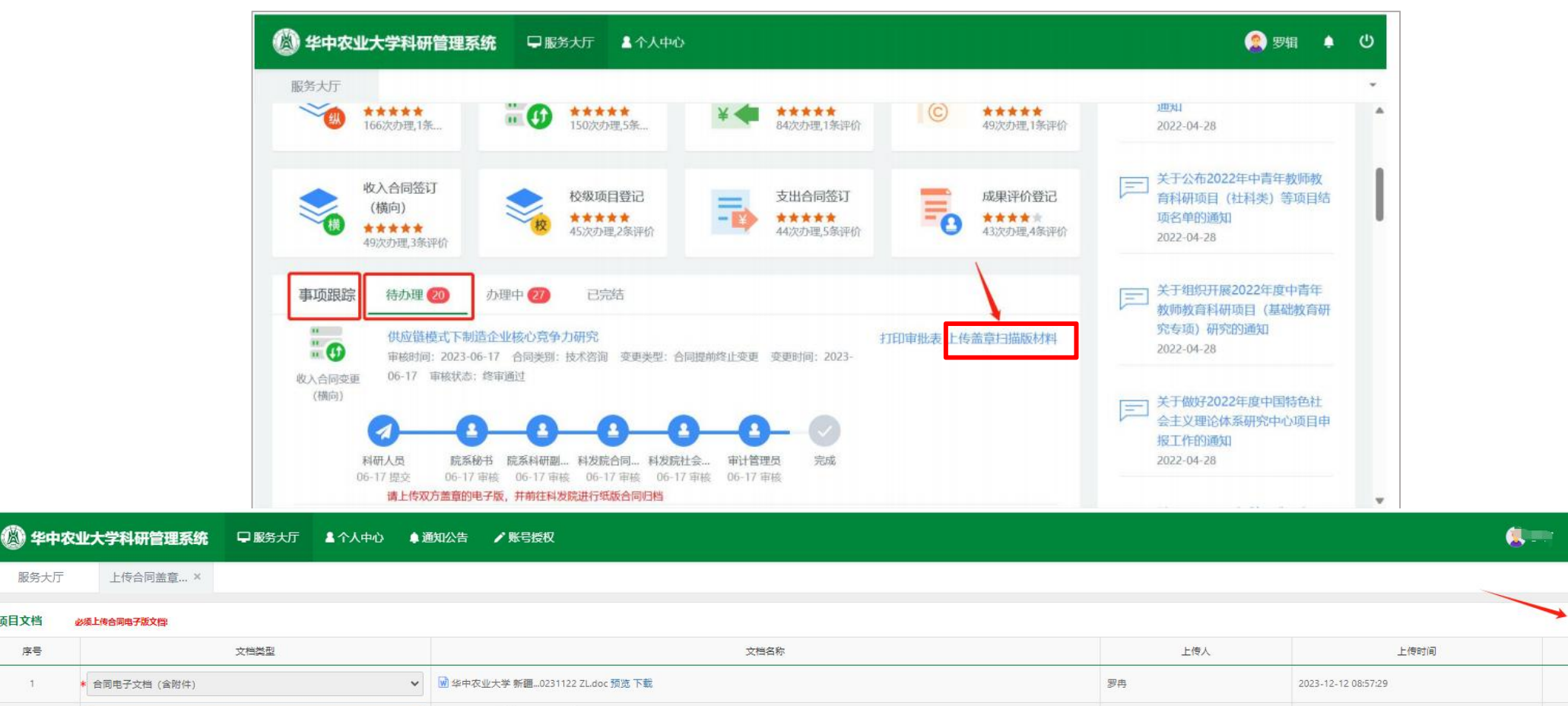

添加

操作

删除

第二步:将纸质版"合同原件"提交至**行政楼114**存档,经合同管理员在系统中对该项目进行"合同生效"处理后,显示"完成"且 6 项目变成"在研"状态,方能办理后续的经费入账等其他系列业务。

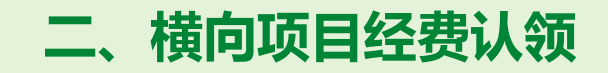

## 1.线上操作认领经费

来款单位: 流水号

|       |                     | "统一入口、一次办理                  | 里、限时办结、线下最                         | 8跑一次"                                | HUAZHONO AGRICULTUR | F. K (F<br>CAL UNIVERSITY |                |           |        |       |
|-------|---------------------|-----------------------------|------------------------------------|--------------------------------------|---------------------|---------------------------|----------------|-----------|--------|-------|
|       | đ                   | 理事项 热点 项目                   | 爱 成果 综合                            | 5"经费认领"                              |                     |                           |                |           |        |       |
|       |                     | 经费认领<br>*****<br>100次力理9条评价 | ¥                                  | 经费外拨<br>*****<br>0次办理0条评价            |                     |                           |                |           |        |       |
|       |                     |                             |                                    |                                      |                     |                           |                |           |        |       |
|       |                     | 🛞 华中农业大学科研管理系统              | <b>统 早服务大厅 ≜</b> 个人中心              | ●通知公告 /账号授权                          | V                   |                           |                |           |        |       |
|       |                     | 服务大厅经费认领、                   | K                                  |                                      |                     |                           |                |           |        |       |
|       |                     | =                           | 立即办理                               | — 点击"立即办理"                           |                     |                           |                |           |        |       |
|       |                     | ¥ 🖛                         | 服务说明                               |                                      |                     |                           |                |           |        |       |
|       |                     | 经费认领<br>★★★★★<br>9人已评价,查看评价 | 提供经费认领业务办理服务。<br>生效。               | 项目负责人可在线查询汇款信息,选择认领                  | 顾月,确认认领金额,经科发院各个处室  | 管理员审核通过、确认推送到账数据,         | ,个人打印入账单,财务处办理 | 完拨款手续,科发购 |        |       |
|       |                     |                             | 办理流程                               |                                      |                     |                           |                |           |        |       |
|       |                     |                             | 项目负责人提交经费                          | → 科发院各个处室管理员审核 ———→ 科发院各             | 个处室管理员确认 个人打印入账单    |                           |                |           |        |       |
|       |                     |                             |                                    |                                      |                     |                           |                |           |        |       |
| 服务大厂  | 了 经费认领 <sup>3</sup> | ¢*                          |                                    |                                      | V                   |                           |                |           |        | *     |
| 财务来款  | 次列表                 |                             |                                    | · 在检索栏中输入"单位名                        | 称"或输入金额数            | 或通过                       | 财务系统来款查询查      | 到的"对冲号"   | 等方式进   | 进行查询  |
|       | 財比首植物保护 × 模糊        | 摘要                          | <b>楼棚→</b> 湖北省精物保护                 | <b>模糊-</b> 最小来款金额                    | 至最大來款金額             | 对冲号                       | <b>模糊-</b> 田途  |           | 模糊+    | Q音询   |
| 0     | 流水号≑                | 对冲号≑                        |                                    | 用途 \$                                |                     | 摘要 \$                     |                | 来款金额≑     | 可领金额   | 操作    |
|       |                     | 20230600480112864           | <mark>湖北省植物保护</mark> 总站 (首农药检定管理所) |                                      | 湖北省植物保护总站(1         | 首农药检定管理所) 20230628来款转暂存   | 2023-06-30     | 28.0      | 5.     | .0 认领 |
| 0 20  | 02306090051         | 20230600860103328           | 湖北首植物保护学会                          | OBSS000808077996GIRO00000000000//会场相 | 金 湖北省植物保护学会202      | 230608来款转暂存               | 2023-06-09     | 0.1626    | 0.162  | .6 认领 |
| 打页 每页 | 20 💙 条 共2条记录        |                             |                                    |                                      | 0                   | 确认需要认领                    | 硕的来款信息, 点击     | "认领"      | 首页 « 1 | » 尾页  |

₩

| [                     |                 |                               |                    |        |                |                 | _ <u>}_</u>   | T¥_L_″ ► 117    |        |
|-----------------------|-----------------|-------------------------------|--------------------|--------|----------------|-----------------|---------------|-----------------|--------|
| 项目信息                  |                 |                               | 🖌 吊一步: 位家相         | 王中铜入需人 | 、账坝日           | 的名称,            | 或任 <b>卜</b> 担 | 获 <b>甲</b> "点击" | 坝日     |
| I                     | 项目名称* 广         | 州 学校企合作协议书                    |                    | 负责人    | ſ              |                 |               |                 |        |
|                       | 项目性质 横          | 向                             |                    | 项目分类   | 技术服务           |                 |               |                 |        |
|                       | 合同金额 10         | 0.0万元 (已入账0.0万元)              |                    | 入账信息   | 已入账0笔,合计       | 0.0万元。未入账100.07 | 万元            |                 |        |
|                       | 所属单位 园          | 艺林学学院                         |                    | 合同认定状态 | 未认定            |                 |               |                 |        |
|                       | 甲方单位 广          | 州立达尔生物科技股份有限公司                |                    |        |                |                 |               |                 |        |
| 认领经费                  |                 | 🧹 第二步: 输入需认领                  | <b>页的金</b> 额       |        |                |                 |               |                 |        |
|                       | 认领金额            | 20<br>J茨元                     |                    | 来款类型*  | ◎ 直接经费+间       | 妾经费             |               |                 |        |
|                       | 经办人             | Γ                             |                    | 经办人手机号 | <b>P:PE</b> '3 |                 |               |                 |        |
|                       | 支撑材料            | <sup>选取文件</sup> ← ← 提醒:如      | 口果来款单位和甲方单         | 单位信息不- | -致时,           | 需要提供            | 甲方单位          | 情况说明等           | 相关支撑材料 |
|                       | 札               | 黄向项目首次校内分拨时需上传支撑材料;来款单位与项目的委托 | 6方单位不一致时, 需提交情况说明。 |        |                |                 |               |                 |        |
|                       | 备注              |                               |                    |        |                |                 |               |                 |        |
|                       |                 |                               | $\downarrow$       |        |                |                 |               |                 |        |
| 校内分拨                  |                 |                               |                    |        |                |                 | 增加经费负责人       |                 |        |
| 财务账号负责人               |                 | প্. ২০০৪)                     |                    |        |                |                 |               |                 |        |
| 所属单位                  |                 | 园艺林学学院 >                      |                    |        |                |                 |               |                 |        |
| 总财务账号                 |                 |                               |                    |        |                | ~ 미년/기 큐바쇼      | ь —           |                 |        |
| 间接费财务账号               |                 |                               | <b>判按</b> 经贫金微敛,   | 友全安个距  | 以後毛            | \               | <u>ר</u>      |                 |        |
| 留校金额(万元)<br>留校间接经费(万元 | 5)              | 40%,田老师 <sup>/</sup>          | 个人意愿可自行调整          | 金釵匌    |                |                 |               |                 |        |
| 建立子课题协议               |                 |                               |                    |        |                |                 |               |                 |        |
| 子课题                   | 動议 选取文<br>每个附件: | 件<br>大小不超过60M                 |                    |        |                |                 |               |                 |        |
| 水电费及管理费信息系            | 系统将根据项目分        | 类自动计算管理费                      |                    |        |                |                 |               |                 |        |
|                       |                 |                               | fi; 1)             |        |                |                 |               |                 |        |
| 支出科目                  | T:              | 累计支出费用 (万元)                   |                    |        | 本次扣除           | 支出费用            |               |                 | 0      |
| 校管理费                  | -               | 0                             |                    | 2.648  |                |                 |               |                 | 8      |

#### 若经费需分账给校内其他老师,在认领经费时的其他操作如上述不变,在"校内分拨"栏进行以下操作:

| 6 间接经费可自行调整金 | 额但不超过该笔入账经费的40%       |                                            | 修改经费负责人     |
|--------------|-----------------------|--------------------------------------------|-------------|
| 财务账号负责人      |                       | 10                                         |             |
| 所属单位         | 园艺林学学院                | 信息学院                                       |             |
| 总财务账号        | 审核通过后自动生成             | 审核通过后自动生成                                  |             |
| 间接费财务账号      |                       |                                            |             |
| 留校金額(万元)     |                       | (mm)                                       |             |
| 留校间接经费(万元)   |                       |                                            |             |
| 题协议          |                       |                                            |             |
| 子课题协议 选 每个附  | 取文件 手机上传<br>排大小不超过60M | 1.若合同中没有提及参与项目的相关人员<br>托单位同意建立子课题的说明"。"项目负 | 灵信息及任务分工,则需 |

# 2.若合同中提及相关人员信息及分工则依照合同执行,只需上传"项目负责人与子课题负责人签订的子课题协议"

——委托单位同意建立子课题的说明,参考"附件2委托单位关于同意项目建立子课题的说明",需甲方单位同意并盖章;
 ——项目负责人与子课题负责人签订的子课题协议,参考"附件3 子课题协议参考范本",双方学院分管科研副院长签字并盖学院章。

## 2.线下到财务办理入账

待审核通过后,项目负责人可在科研系统【事项跟踪】-【已完结】中找到该条经费认领业务,右上角打印"入账通知单" 携带"入账通知单"先到丹桂楼 209 室办理发票业务,再到丹桂楼 315 室办理经费入账。

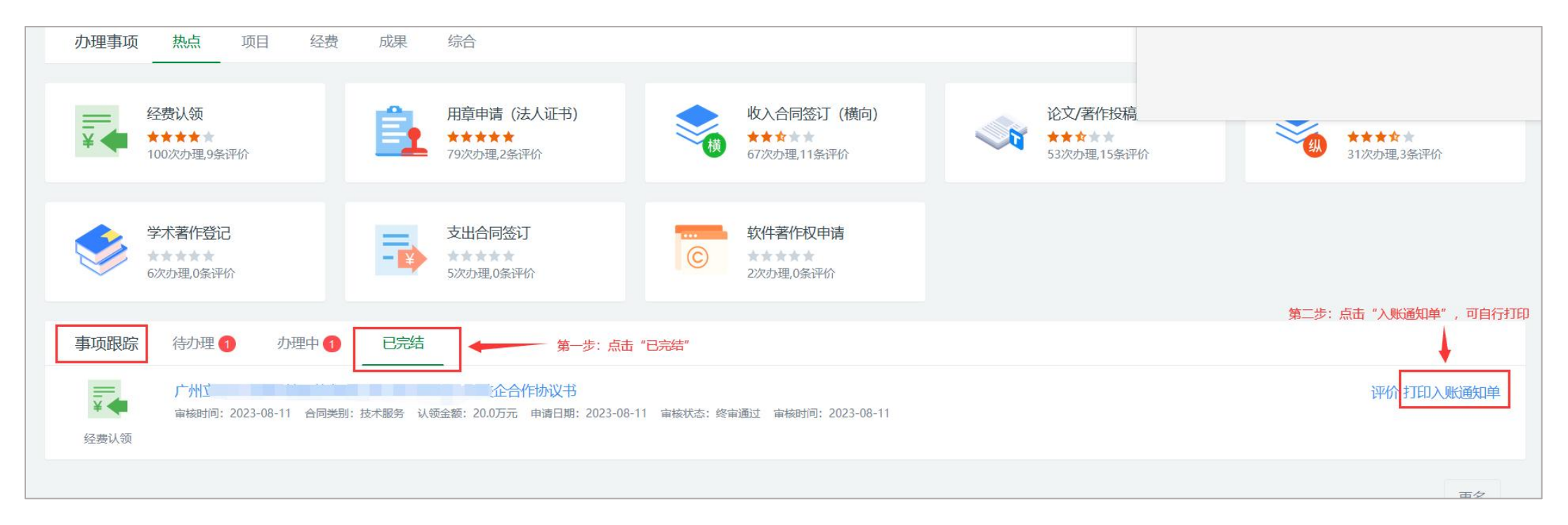

## 3.预开发票业务

若甲方单位未打款到校,需提前开发票后再打款经费,请填写"附件4 预开发票申请表暨承诺函",直接前往丹桂楼209室 办理发票。

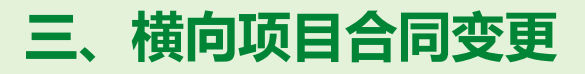

对于已终审通过的横向项目,若因实际情况需合同信息进行变更时,合同负责人应进行变更申请。

目前系统提供以下类型的变更业务:合同执行期变更、合同提前终止变更、合同金额变更、委托方变更、其他变更。

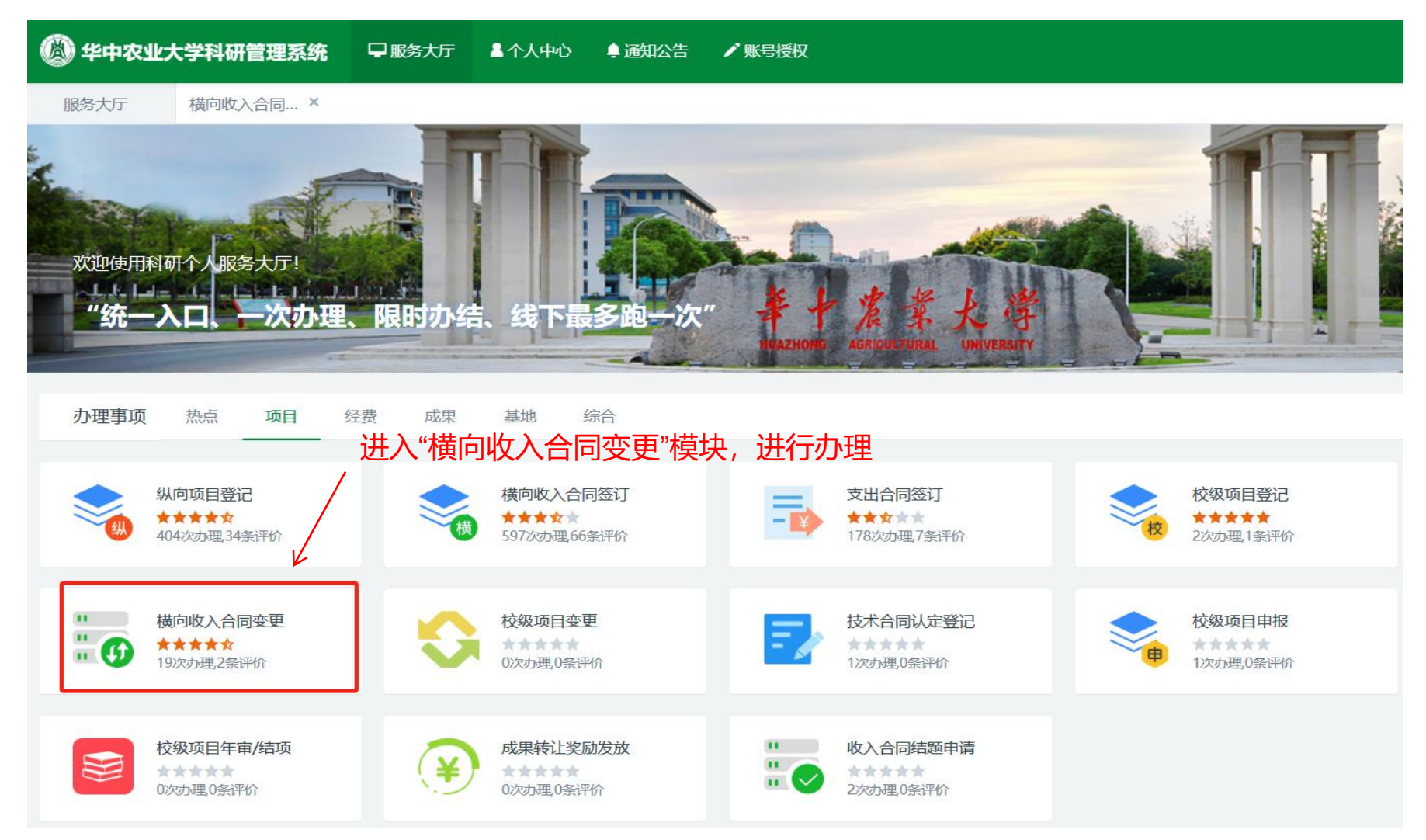

| 🙆 华中农业大                 |                        | 入中心  ▲通知公告  ╱则              | 长号授权           |             |                                     |             | 2      | •           |
|-------------------------|------------------------|-----------------------------|----------------|-------------|-------------------------------------|-------------|--------|-------------|
| 服务大厅                    | 横向收入合同 ×               |                             |                |             |                                     |             |        |             |
| 收入合同变更列                 | <b>遗 进入合同变更列</b> 第     | 表,选择您需要                     | 要变更的合同         | ,点击"变更"     | ',进行下一                              | 步操作、        |        |             |
| 合同类别                    | 合同流水号 <b>模糊</b> ▼ 合同名称 | <b>模糊</b> ▼ 负责人姓名 <b>模糊</b> | 承接单位           | 最小合同;至最大合同; | 甲方国别/地区 模糊→                         | 合作单位模       | 潮      | <b>Q</b> 查询 |
| 合同流水号↓                  | 合同名称≑                  | 合同类别 \$ 负责                  | 人 合同金额 🗘 到     | 创账金额 签订日期   | ★承接单位↓                              | 审核状态章       | 合同状态≑  | 操作          |
| 0220240017              |                        | 100 (100) - 1 (100)         |                | 2023-08-    | 科学技术发展研究院(教育<br>培训学院、乡村振兴工作办<br>公室) | 终审通过        | 在研     | 变更          |
| 共1页 每页 20 <b>&gt;</b> 条 | 5. 共1条                 |                             |                |             |                                     |             | 首页 « 1 | » 尾页        |
|                         | 🛞 华中农业大学科研管理系统         | ⋥服务大厅 ▲个人中心 拿通              | 的公告 /账号授权      |             |                                     |             |        |             |
|                         | 服务大厅 横向收入合同 × 填        | 写变更申请 ×                     |                |             |                                     |             |        |             |
|                         | 项目信息                   |                             |                |             |                                     |             |        |             |
|                         | 合同名称                   |                             |                | 合同流水号       |                                     |             |        |             |
|                         | 负责人姓名                  |                             |                | 承接单位        | 科学技术发展研究院(教育培训学院                    | 、乡村振兴工作办公室) |        |             |
|                         | 合同类别 (                 |                             |                | 合同金额        | e                                   |             |        |             |
|                         | 请选择变更类型                |                             |                |             |                                     |             | たみ     | <u> </u>    |
|                         | 变更类型* 🗌 委托方变更 🗋 1      | 合同金额变更 📋 合同执行期变更 📋 其候       | 地变更 🗌 合同提前终止变更 |             |                                     |             |        | 司问》<br>原因,  |
|                         | 变更原因                   |                             |                |             |                                     | K           | _ 议文Z  | 4           |
|                         | ☆更原因 ★                 |                             |                |             | A                                   |             |        |             |
|                         |                        |                             |                |             |                                     |             |        |             |

### 点击提交后,变更合同进入合同审核流程,同横向收入合同订立流程一样

## 四、横向项目支出合同签订

对于已终审通过的横向项目,若因购置仪器设备、委托服务等情况,需从横向项目课题中以<mark>来校报销</mark>或外拨经费方式支出该笔经费; 合同负责人可从"支出合同签订"模块发起合同审核流程。

提醒:以外拨经费方式支出时,需征得横向项目的委托单位同意,允许外拨的金额原则上不能超过项目经费的30%。

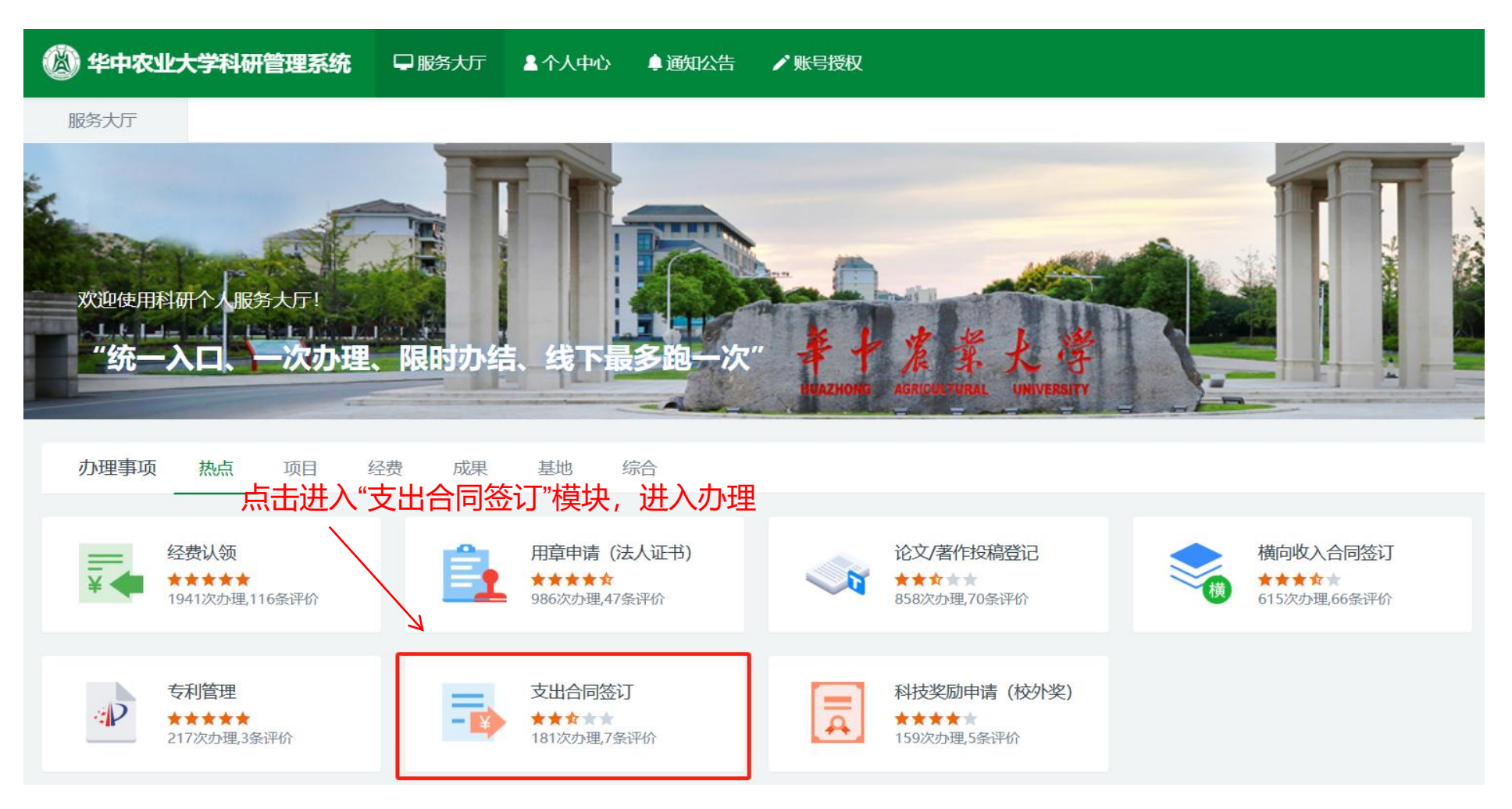

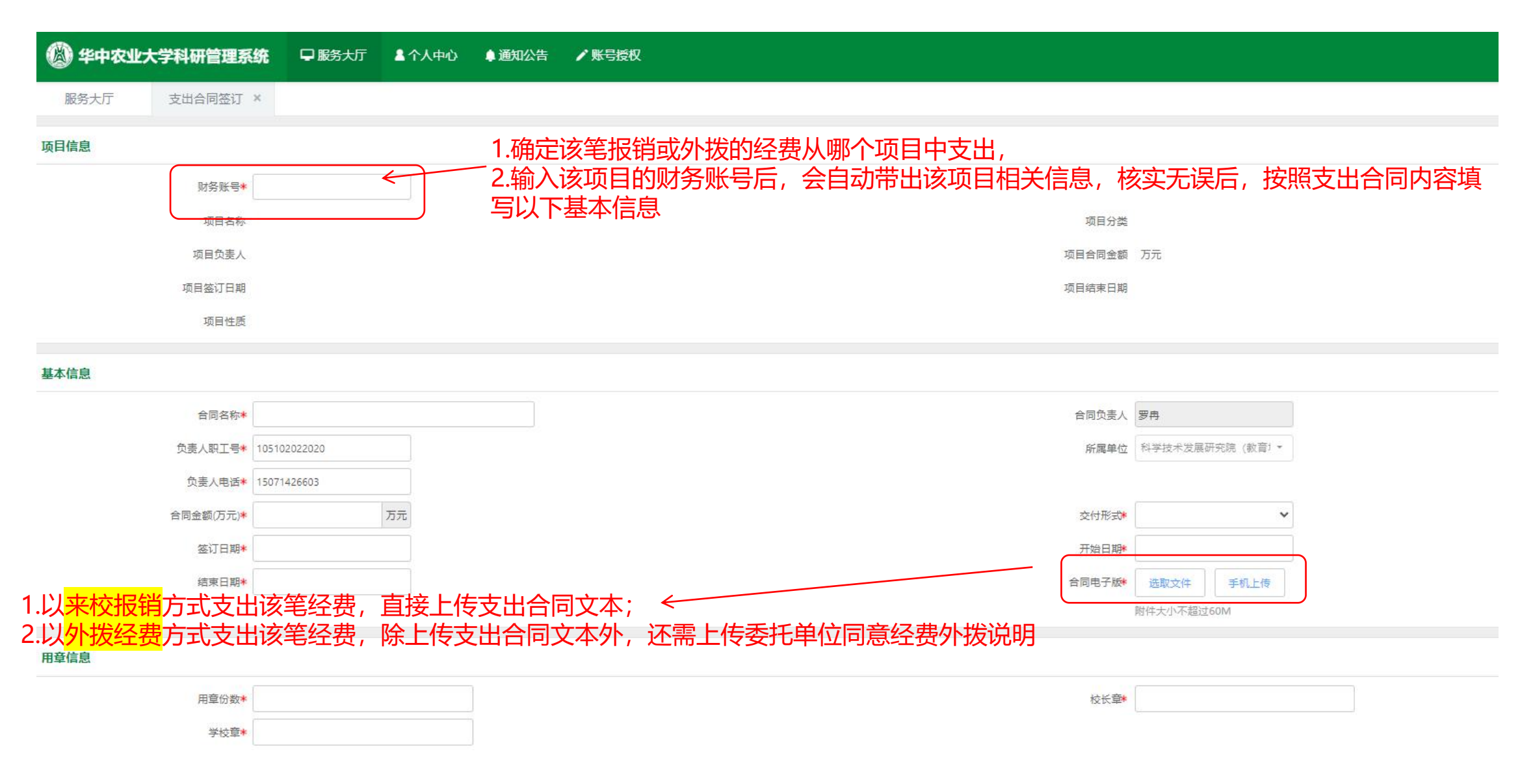

——委托单位同意经费外拨说明, 可参考<mark>"附件2 委托单位关于同意项目建立子课题的说明"</mark>

## 五、横向项目经费外拨

对于已签订支出(外拨)合同的横向项目,可从"经费外拨"模块办理。 找到需要进行外拨的项目(合同),点击"外拨",如图所示;

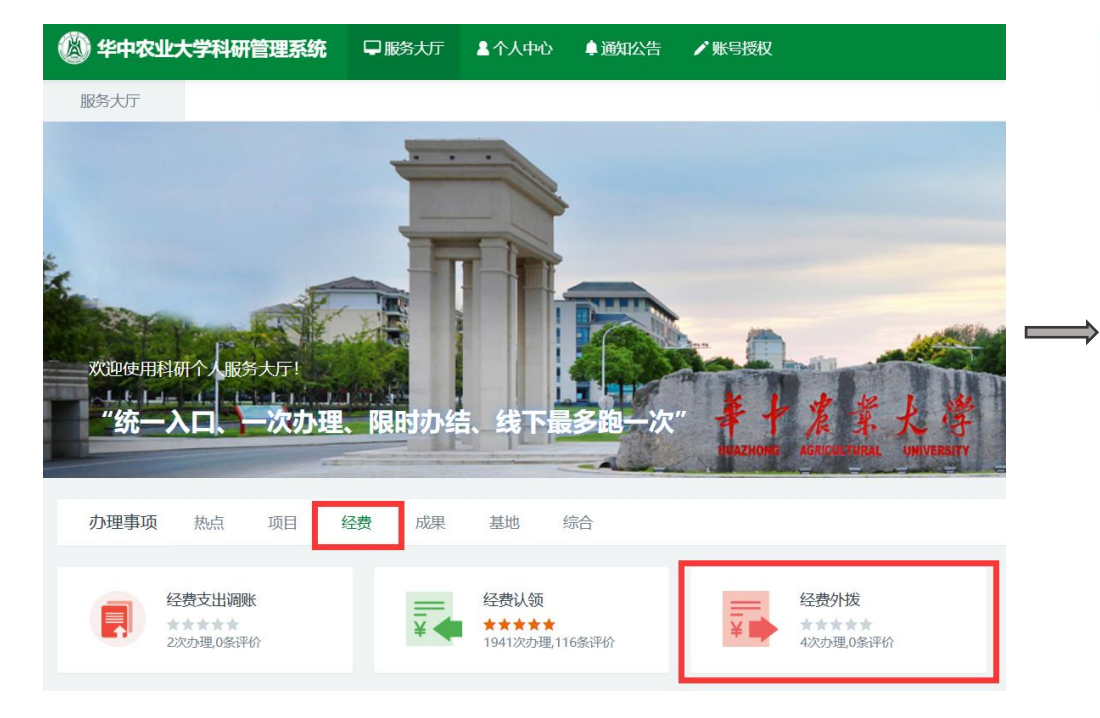

| 🙆 华中农业大    | 学科研管理系统        | □ 服务大厅 | <b>皇</b> 个人中心 | ŝ.   |          |                 |           | 🤶 罗辑     | ٠   |
|------------|----------------|--------|---------------|------|----------|-----------------|-----------|----------|-----|
| 服务大厅       | 经费外拨 ×         |        |               |      |          |                 |           |          |     |
| 项目列表       |                |        |               |      |          |                 |           |          | • • |
| 项目流水号 模糊   | ▼ 項目(合同)名称     | 模糊★    | 项目分类          |      | 项目性质     | 负责人 <b>模糊</b> - | 立项(至 立项(  | 年月日▼ 更多▼ | Q查询 |
| 项目流水号≑     | 项目(合同)名称 \$    |        | 项目性质≑         | 负责人≑ | 批准(合同)经费 | ¢ 立项(签订)日       | 日期≑ 所属单位≑ | 审核状态≑    | 操作  |
| 0120230139 | 5.29校内课题新增03   | 纵向     | 1             | 罗辑   | 20.      | 0 2023-0        | 01-01 天文系 | 终审通过     | 外拨  |
| 0120230115 | 5.24纵向项目新增测试08 | 纵向     | 1             | 罗镇   | 10.      | 0 2022-         | 12-31 天文系 | 终审通过     | 外拨  |
| 纵20230079  | 5.3项目新增测试05    | 纵向     | 1             | 罗钼   | 100.     | 0 2023-0        | 01-01 天文系 | 终审通过     | 外拨  |
| 0120230089 | 5.10项目新增测试07   | 纵症     | 1             | 罗辑   | 100.     | 0 2023-0        | 01-01 期刊社 | 终审通过     | 外拨  |
| 0120230164 | 测试经费外拨流程(纵向1)  | 纵向     | l.            | 叶文洁  | 10.      | 0 2023-0        | 01-08 天文系 | 终审通过     |     |
| 0120230143 | 5.29纵向项目新增05   | 纵応     | 1.            | 罗辑   | 20.      | 0 2023-0        | 01-01 天文系 | 修审通过     | 外拨  |
| 0120230138 | 5.29纵向项目新增测试02 | 纵应     | 1             | 罗辑   | 20.      | 0 2023-0        | 01-01 天文系 | 终审通过     | 外拨  |
| 0120230125 | 5.25纵向项目新增测试02 | 纵向     | I.            | 罗辑   | 10.      | 0 2023-0        | 01-01 天文系 | 终审通过     | 外拨  |
| 0120230130 | 5.28纵向项目新增测试01 | 纵症     | 1             | 罗辑   | 10.      | 0 2022-         | 12-31 天文系 | 终审通过     | 外援  |
| 0120230091 | 5.10项目新增测试11   | 纵症     |               | 罗辑   | 100.     | 0 2023-0        | 01-01 天文系 | 终审通讨     | 外拨  |

## 填写相应信息

|     | 华中农业大学  | 科研管理题      | 系统  | - 服务大厅 | ▲ 个人中心      |            |            |       | 🤶 罗辑   | ٠ |    |
|-----|---------|------------|-----|--------|-------------|------------|------------|-------|--------|---|----|
| lē  | 资大厅     | 经费外拨       | · × |        |             |            |            |       |        |   |    |
| 基本信 | 息       |            |     |        |             |            |            |       |        |   |    |
|     | 项目名称*   | 6.13测试经费   |     |        |             | 1          | 负责人 罗辑     |       |        |   |    |
|     | 外拨总金额   | 210 万元     |     |        |             | E          | 泼金额 1 万元   |       |        |   |    |
|     | 可外拔金额   | 209 万元     |     |        |             | 待审核外       | 发金额 0 万元   |       |        |   |    |
|     | 申请外拨日期* | 2023-06-19 |     |        | <b>指</b> 它办 | 外发财务       | <b>账号*</b> | ~     |        |   |    |
| 经费外 | 大拨      |            |     |        |             | X JZ DX    |            | 选择夕   | 大拨财务账号 |   | 添加 |
| 序号  | 合作      | 单位名称       |     | 负责人    | 已外拨/可外援(万元) | 外拨经费(万元)   | 银行名称       |       | 银行账号   |   | 操作 |
| 1   | *       |            | ~   |        | 0.0/0.0     | *<br>冬达林云上 | *          | •     |        |   | 删除 |
|     |         | Ŗ          | 気击" | 暂存",数  | 居暂存为草稿      |            | 点击"关闭",退出  | 出经费外拨 | 页面     |   |    |

| 管理费信息系统将根 | 會理费信息 系统将根据项目分类自动计算管理费 |             |             |  |  |  |  |  |  |
|-----------|------------------------|-------------|-------------|--|--|--|--|--|--|
|           |                        | 罗辑          | (001)       |  |  |  |  |  |  |
| 管理费信息     | <i>.</i>               | 累计扣除管理费(万元) | 本次扣除管理费(万元) |  |  |  |  |  |  |
| 水费        | ÷                      | 0           | 0           |  |  |  |  |  |  |
| 电费        |                        | 0           | 0           |  |  |  |  |  |  |
| 校管理费      | 1.4                    | 0           | 0           |  |  |  |  |  |  |

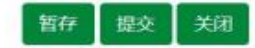

# 六、横向业务用章申请

1.流转至社会服务处的综合请印受理范围:投标项目、联合体协议、相关人才选派申请等。

**2**.横向项目请印受理范围:在研的横向课题相关业务,横向项目的验收材料、试验方案、中期报告、年度报告、结题报告、催付横向 科研项目经费的函、横向科研项目来款项的征询函等。

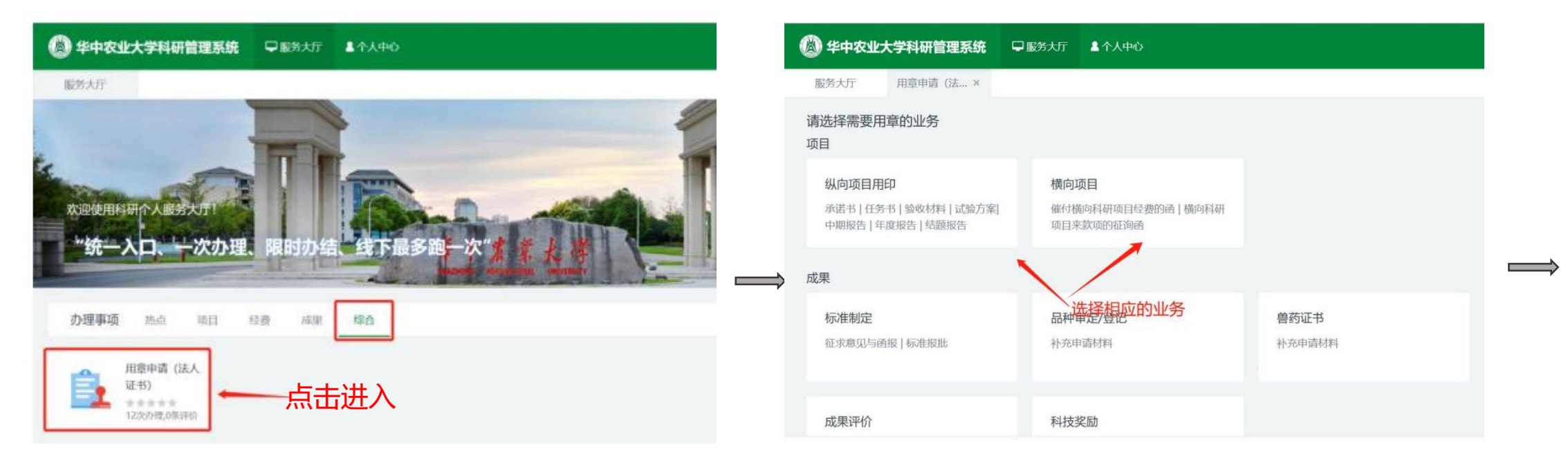

——若需催付甲方单位打款项目经费,可参考"附件8.华中农业大学关于催付横向科研项目经费的函"
 ——若需甲方单位证明来款记录,可参考"附件9.华中农业大学关于横向科研项目来款项的征询函"。

## 填写相应信息

| <b>(</b> ) # | 中农业大学        | 科研管理系统      | 充 🖵 服务大厅          | <b>▲</b> 个人中心 |          |       |                 |      |          | 🤶 罗辑 | ,0 | ወ  |
|--------------|--------------|-------------|-------------------|---------------|----------|-------|-----------------|------|----------|------|----|----|
| 服务大          | 近 月          | ]章申请 (法 ×   |                   |               |          |       |                 |      |          |      |    | ÷  |
| 基本信息         |              |             |                   |               |          |       |                 |      |          |      |    | Í  |
|              | 项目名称*<br>申请人 | 罗辑          | 选择项目              | ]             |          | 业务类型  | 纵向项目用印<br>学校办公室 | •    |          |      |    |    |
| 用印度自己        | 申请人手机*       | 10600114134 | (四)(#347度) 利労於帝 3 | 填写用印信息        | 84339    | 申请日期  | 2023-06-16      |      |          |      | 法  | an |
| 序号           | 用印           | 动材料         | 校章 (个数)           | 校长章(个数)       | 法人证书(份)  |       | 科发院章 (个数)       |      | 科发院院长章(个 | 攻)   | 操作 |    |
| 1            | 选择文件         |             |                   |               |          |       |                 |      |          |      | 删除 |    |
| 备注           |              |             |                   | 点击"提交",       | 业务流转至上一组 | 及进行审核 | 亥               |      |          |      |    |    |
|              |              |             | 点击"暂存",娄          | 牧据暂存为草稿       | _        | 点击    | "关闭" ,退出用       | 目章页面 |          |      |    |    |
|              |              |             |                   |               | 暂存 提交 关闭 |       |                 |      |          |      |    |    |
|              |              |             |                   |               |          |       |                 |      |          |      |    |    |

#### 可在首页【事项跟踪-办理中】跟踪查看业务的办理情况,对应科室完成审核后,

在右上角点击打印用印审核表及需盖章的相关材料至行政楼校办317室或科发院122室用印盖章。

| 🔊 华中农业大学科研管理系统                               | 早服务大厅▲                                                     | 个人中心                                              | 🧟 罗钼 🌲 🤇                                  |
|----------------------------------------------|------------------------------------------------------------|---------------------------------------------------|-------------------------------------------|
| 服务大厅                                         |                                                            | MAZHOND ASSISTERAL UNIVERSITY                     |                                           |
| <b>办理事项</b> 热点 项目                            | 经费 成果 鉛                                                    | 治 通知公告                                            | 更多                                        |
| 用章申请(法人<br>证书)<br>*****<br>12次の理,0条评价        |                                                            | 关于公社<br>年教师特<br>通知<br>2022-04                     | 62022年度第一批中青<br>牧育科研项目结题名单的<br>-28        |
| 事项跟踪 待办理 23 办田<br>前药废水处理工艺及一<br>业务类型: 纵向项目用印 | ●中 63 已完結 ● 体化处理装置开发 ◆ ● ● ● ● ● ● ● ● ● ● ● ● ● ● ● ● ● ● | 编辑数据<br>评价服务 删除数据 美子公子<br>育科研环<br>项名单码<br>2022-04 | 52022年中青年教师教<br>页目(社科类)等项目结<br>9通知<br>-28 |
| 用章申请 (法<br>人证书) 和研人员 院系科研<br>06-19 提交        | · · · · · · · · · · · · · · · · · · ·                      | <td>积开展2022年度中青年<br/>科研项目(基础教育研<br/>研究的通知</td>    | 积开展2022年度中青年<br>科研项目(基础教育研<br>研究的通知       |